### Understanding CPD reports

CPD reports are made up of several components.

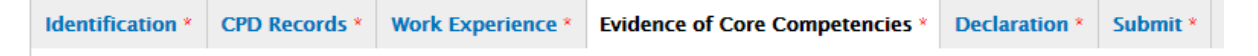

Identification, CPD Records, Work Experience, Evidence of Core Competencies, Declaration, Submission

#### What you need to know

CPD Reports need CPD records attaching to them as well as the written sections "Evidence of Core Competencies, but before you start anything we advise that you check your records first and ensure you have the correct competencies attached to them. To do this go to the CPD Records section in your Profile. You can either add new records or edit ones that you have already created.

| Home + DBrookfield + M                                                                                                    | y CPD ⇒ CPD Re                                 | cords                      |                 |                                              |                                    |                     |                |
|----------------------------------------------------------------------------------------------------|------------------------------------------------|----------------------------|-----------------|----------------------------------------------|------------------------------------|---------------------|----------------|
| CPD Records                                                                                                    |                                                |                            |                 |                                              |                                    |                     |                |
| Change Password M                                                                                                    | anage display                                  | Responsible for            | My Details      | Donations                                    | My Subscriptions                   | My CPD              | Orders         |
| About RMetS CPD Object                                                                                                    | tives CPD Reco                                 | CPD Reports                | Accreditation   | Applications                                 | CPD Reports for Review             | v Applicatio        | ns for Review  |
| A Printer-friendly version  CPD Records document individual CPD activities and can be selected and used as part of the accreditation application process, or combined into a CPD Report, which can then be used to record personal CPD or submitted as part of the ongoing CPD requirement for accreditation.  Continuing Professional Development (CPD) can be activities undertaken in the work-place, external to the work-place (for example, outreach and public                                                                                                    |                                                |                            |                 |                                              |                                    |                     |                |
| <ul> <li>Education, external training, site work, contributing to the activity of professional bodies etc).</li> <li>To enter a new CPD Record select the 'Add a New Record' button below and enter the information. Choose a title for your CPD Record that uniquely describes that activity.</li> <li>Choose the CPD Type from the dropdown list i.e. attending events or mentoring.</li> <li>Choose the Area(s) of Meteorology this activity relates to i.e. media or aviation meteorology.</li> <li>Choose the Area(s) of Competency this activity relates to – for full details of the five competencies, see Details of Core Competencies for RMet Requirements for RMet or Requirements Document for CMet</li> </ul> |                                                |                            |                 |                                              |                                    |                     |                |
| Ind print from that screen.<br>Click on the orange button be<br>Please do not delete any reco<br>Add a New Record                                                                                                    | elow to start addin<br>ords that have bee      | ,<br>n added to applicatio | ns or CPD repor | ts                                           | J                                  |                     |                |
| /our records                                                                                                    |                                                |                            |                 |                                              |                                    |                     |                |
| Filter your records<br>Title                                                                                                    | CPD Type<br>-Any -<br>Areas of Meteo<br>-Any - | rology                     |                 | Areas of 0     Any -     Objective     Any - | references Item                    | s per page          | Date completed |
| Filter                                                                                                    |                                                |                            |                 |                                              |                                    |                     |                |
| Title (Click title below to<br>print individual records)                                                                                                    | ) view or (                                    | СРД Туре                   |                 | Area(s) of<br>Meteorol                       | Area(s) o<br>Pgy Compete           | f Da<br>co<br>ncy A | te<br>mpleted  |
| в                                                                                                    | ,                                              | Advisory work              |                 | Agrometer                                    | C:<br>prology Interperso<br>skills | onal                | ec             |

There are 5 core competencies and unless you have no intention of ever completing a report or applying for accreditation then we suggest you always add competencies to your records.

- A) Application of knowledge and expertise
- B) Personal responsibility
- C) Interpersonal skills
- D) Professional practice
- E) Professional standards

It's very easy to add a competency to a record either click Add a New Record or Edit a record you have already created.

| Add a New Record         | -            |               |        |                      |                         |            |      |
|--------------------------|--------------|---------------|--------|----------------------|-------------------------|------------|------|
| Your records             |              |               |        |                      |                         |            |      |
| Filter your records      |              |               |        |                      |                         |            |      |
| Title                    | CPD Type     |               |        |                      |                         |            |      |
|                          | - Any -      |               |        | •                    |                         |            |      |
|                          | Areas of Me  | eteorology    |        | Areas of Competency  | /                       | Date compl | eted |
|                          | - Any -      |               | (      | - Any -              |                         | ▼ -Year ▼  |      |
|                          |              |               | l<br>l | Objective references | Items per pag           | ge         |      |
|                          |              |               | l      | - Any -              | • 20 •                  |            |      |
| Filter                   |              |               |        |                      |                         |            |      |
|                          |              |               |        |                      |                         |            |      |
| Title (Click title below | v to view or |               |        | Area(s) of           | Area(s) of              | Date       |      |
| print individual recor   | ds)          | СРО Туре      | I      | Meteorology          | Competency              | Completed  |      |
|                          |              |               |        |                      | C:                      |            | _    |
| G                        |              | Advisory work | ,      | Agrometeorology      | Interpersonal<br>skills |            | edit |
|                          |              |               |        |                      | Di                      |            |      |
| D1                       |              | Advisory work |        | Agrometeorology      | D.<br>Professional      |            | edit |
|                          |              |               |        |                      | practice                |            |      |

Once you are in the record you will see the screen below simply select the competencies that apply to your record. If you hold down the CTRL Key you can select multiple competencies.

| Content Structure Store People Configuration Reports Advanced help Help                                                                                                    |      |      |                |
|----------------------------------------------------------------------------------------------------|------|------|----------------|
|                                                                                                    | _    | Hel  | lo DBrookfield |
| e » DBrookfield » My CPD » CPD Records » Edit Record                                                                                                    |      |      |                |
| it CPD Record C3                                                                                                    | VIEW | EDIT | MANAGE DISPL   |
|                                                                                                    |      |      |                |
| fitle *                                                                                                    |      |      |                |
| 23                                                                                                    |      |      |                |
| CPD Type                                                                                                    |      |      |                |
| Advisory work                                                                                                    |      |      |                |
|                                                                                                    |      |      |                |
| Areas of Meteorology                                                                                                    |      |      |                |
| - None - A Other A Other                                                                                                    |      |      |                |
| Agrometeorology                                                                                                    |      |      |                |
| Air Pollution Meteorology                                                                                                    |      |      |                |
| o select more than one area of meteorology, please hold down CTRL while you select the ones that apply                                                                                                    |      |      |                |
|                                                                                                    |      |      |                |
|                                                                                                    |      |      |                |
| Areas of Competency                                                                                                    |      |      |                |
| Areas of Competency                                                                                                    |      |      |                |
| Areas of Competency<br>- None -<br>A: Application of knowledge and expertise<br>B: Personal responsibility                                                                                                    |      |      |                |
| Areas of Competency         - None -         A: Application of knowledge and expertise         B: Personal responsibility         C: Interpersonal skills                                                                                                    |      |      |                |
| Areas of Competency - None - A: Application of knowledge and expertise B: Personal responsibility C: Interpersonal skills o select more than one core competency, please hold down CTRL while you select the ones that apply                                                                                                    |      |      |                |
| Areas of Competency<br>- None -<br>A: Application of knowledge and expertise<br>B: Personal responsibility<br>C: Interpersonal skills<br>•<br>•<br>•<br>•<br>•<br>•<br>•<br>•<br>•<br>•<br>•<br>•<br>•                                                                                                    |      |      |                |
| Areas of Competency<br>- None -<br>A' Application of knowledge and expertise<br>B: Personal responsibility<br>C: Interpersonal skills<br>To select more than one core competency, please hold down CTRL while you select the ones that apply<br>Description                                                                                                    |      |      |                |
| Areas of Competency         - None -         A: Application of knowledge and expertise         B: Personal responsibility         C: Interpersonal skills         • select more than one core competency, please hold down CTRL while you select the ones that apply         Description         B       I       I       < |      |      |                |
| Areas of Competency<br>- None -<br>A: Application of knowledge and expertise<br>B: Personal responsibility<br>C: Interpersonal skills<br>o select more than one core competency, please hold down CTRL while you select the ones that apply<br>Description<br>B: I: U   X   B   E   E   E   E   E   E   E   E   E                                                                                                    |      |      |                |
| Areas of Competency<br>- None -<br>A Application of knowledge and expertise<br>B: Personal responsibility<br>C: Interpersonal skills<br>o select more than one core competency, please hold down CTRL while you select the ones that apply<br>Description<br>B I U X C III C III C III C III C IIII C IIII C IIIIII                                                                                                    |      |      |                |

Once you are happy the record is correct, scroll to the very bottom and click

Once you are happy your records are correct and have competencies assigned to them, you can go back to your report.

#### **CPD Reports** Change Password Manage display Responsible for My Details Donations My Subscriptions My CPD Orders About RMetS CPD Objectives CPD Records CPD Reports Accreditation Applications CPD Reports for Review Applications for Review Printer-friendly version

Just like records, you can either create a new report or edit an old report

 Create or Edit CPD Report

 Create new CPD Report

 Your reports

 Title (Click title below to view or print individual reports)

 Date Started
 Status

 Edit link

 CPD Report - RMet - David Michael Brookfield - (32611) 17 Mar 2017
 17 March 2017
 Draft

The first Tab is identification, the information you see here is pulled from your profile. In the identification page you will see "**Type of report submitting**" depending on your eligibility you will see a number of options

- Other Use Other for personal Use
- RMet To apply for RMet you should be an associate fellow
- CMet You must be a Fellow to be eligible to apply for CMet

| lentification *                                  | CPD Records *                                                 | Work Experience *                                                                                                    | Evidence of Core Competencies *                                                 | Declaration *                           | Submit *       | Administration *     |  |
|--------------------------------------------------|---------------------------------------------------------------|----------------------------------------------------------------------------------------------------|---------------------------------------------------------------------------------|-----------------------------------------|----------------|----------------------|--|
|                                                  |                                                               |                                                                                                    |                                                                                 |                                         |                |                      |  |
| You will find<br>amend any of                    | pre-populated inf<br>f the pre-populate                       | ormation in some of the dimensional of the dimensional of the dimensio | he boxes below. This is taken from th<br>use the 'My Details' tab before contin | e 'My Details' ta<br>uing.              | b in your me   | embership area. To   |  |
| The 'Period re<br>one year peri                  | eview from' and 'P<br>od (Jan to Dec) for                     | eriod review to' needs<br>RMets and a two year                                                                                                    | ; to be entered. This is the period tha<br>r period for CMets.                  | t your CPD Repo                         | rt is valid fo | r and is typically a |  |
| Type of repo       RMet •       Other       RMet | nt submitting *<br>mitting CPD as part<br>e choose Other, you | of your accreditation re<br>u will be able to save an                                                                                                    | quirements, please choose RMet or CMe<br>d download your report, but not submit | t. If using ACCSYS<br>it to the Society | for personal   | or work related      |  |
| Forenames *                                      |                                                               |                                                                                                    |                                                                                 |                                         |                |                      |  |
| David                                            |                                                               |                                                                                                    |                                                                                 |                                         |                |                      |  |
|                                                  |                                                               |                                                                                                    |                                                                                 |                                         |                |                      |  |
| Last Name *                                      |                                                               |                                                                                                    |                                                                                 |                                         |                |                      |  |
| Brookfield                                       |                                                               |                                                                                                    |                                                                                 |                                         |                |                      |  |
|                                                  |                                                               |                                                                                                    |                                                                                 |                                         |                |                      |  |

Add your review period, RMet is reviewed annually and CMet is reviewed bi-annually

| Date                                                   |   |  |  |
|--------------------------------------------------------|---|--|--|
| 1 Mar 2016                                             |   |  |  |
| E.g., 23 Mar 2017                                      |   |  |  |
|                                                        |   |  |  |
|                                                        |   |  |  |
| PERIOD REVIEW TO                                       |   |  |  |
| PERIOD REVIEW TO                                       | _ |  |  |
| Date                                                   |   |  |  |
| PERIOD REVIEW TO Date 17 Mar 2017                      |   |  |  |
| Date           17 Mar 2017           E.g., 23 Mar 2017 |   |  |  |
| Date<br>17 Mar 2017<br>E.g., 23 Mar 2017               |   |  |  |
| Date<br>17 Mar 2017<br>E.g., 23 Mar 2017               |   |  |  |

# Adding CPD Records

#### Select the CPD records tab and click select CPD Records to be included.

CPD Reports created for personal use require completion of only the information on the Identification and CPD Records tabs and optionally the Work Experience tab. CPD Reports requested by the Society and to be submitted by those wishing to retain the accreditation RMet or CMet require completion of the information requested on every tab.

|                                                                 |                                                                         | Work Experience *                                                             | Evidence of Core Competencies *                                                                   | Declaration *                         | Submit *                    | Administration *                          |
|-----------------------------------------------------------------|-------------------------------------------------------------------------|-------------------------------------------------------------------------------|---------------------------------------------------------------------------------------------------|---------------------------------------|-----------------------------|-------------------------------------------|
| Continuing Pr<br>public educat                                  | rofessional Develor<br>ion, external traini                             | pment can be activitie<br>ing, site work, contrib                             | as undertaken in the work-place, exte<br>buting to the activity of professional b                 | ernal to the work-<br>odies etc).     | -place (for e               | xample, outreach a                        |
| Any CPD Reco<br>CPD Report. T<br>enter the info                 | ords entered previo<br>Fo enter new CPD F<br>rmation.*                  | ously will appear belo<br>Records please return                               | w. Please ensure you have added all t<br>to the 'CPD Records' tab under 'My C                     | he relevant CPD<br>CPD', select the 5 | records befo<br>Add a New F | ore completing this<br>Record' button and |
| Use the 'Selec<br>CPD Records                                   | t CPD records to b<br>by Areas of Compe                                 | e included' tab belov<br>etency.                                              | v to choose the CPD Records you wou                                                               | ld like to add to                     | this CPD Re                 | port. You can filter t                    |
| available in t                                                  | he Reports tab at                                                       | the bottom of the sc                                                          | reen.                                                                                             | npetencies to re                      | corus. Toui                 | saveu report wiii b                       |
| CPD RECORDS                                                     | ; <b>*</b>                                                              |                                                                               |                                                                                                   | ORDER                                 |                             | Hide row wei                              |
| CPD RECORDS                                                     | s≝<br>ve been added yet. C                                              | Click "Select CPD record                                                      | Is to be included" to launch the widget.                                                          | ORDER                                 |                             | Hide row wei                              |
| CPD RECORDS<br>No items hav<br>Fo complete yo<br>makes sure all | *<br>ve been added yet. C<br>our application or C<br>of the competencie | Click "Select CPD record<br>PD submission you mu:<br>s are included in your r | is to be included" to launch the widget.<br>st tag/link each record with at least one<br>records. | ORDER<br>competency, but r            | not more that               | Hide row wei<br>n three. You must also    |

When you click Select "CPD Records to be included" you'll get this screen when you select a record it is added to the list, when you have slected all the records you want click the Close button Top Right or Close Bottom Left.

| CPD Reports crea<br>be submitted by<br>Identification | CPD Records Ref<br>You can use the filter<br>To select which CPD I<br>All Displayed CPD Re<br>to the form. | erence Widge<br>s at the top to fir<br>Records you wan<br>cords') this will a | t<br>nd the CPD Records<br>t to be included wi<br>utomatically add Cl | : that you require.<br>th this submission,<br>PD Records. To rem | click the relevant check<br>ove CPD Records desele | Close Windo<br>boxes individually (or scroll down and click on 'Select<br>ect. Once you finished click the 'Close' button to return | Society an          |
|-------------------------------------------------------|----------------------------------------------------------------------------------------------------|-------------------------------------------------------------------------------|-----------------------------------------------------------------------|------------------------------------------------------------------|----------------------------------------------------|----------------------------------------------------------------------------------------------------|---------------------|
| Continuing<br>work_cont                               | Title                                                                                                    |                                                                               | Areas of Metero                                                       | logy                                                             |                                                    | Areas of Competency                                                                                                    | g, site             |
| Any CPD R<br>return to th                             |                                                                                                    |                                                                               | - Any -<br>Date completed                                             | *                                                                | • )<br>Filter                                      | - Any - v                                                                                                    | ds please           |
| "To comp                                              |                                                                                                    |                                                                               |                                                                       |                                                                  |                                                    |                                                                                                    | ency.<br>be relevar |
| CPD Recor                                             | Select all displayed C                                                                                     | PD Records                                                                    |                                                                       |                                                                  |                                                    |                                                                                                    | b                   |
| competen                                              | ADD TO FORM                                                                                                | CPD RECORD                                                                    | TITLE                                                                 | AREAS OF COMPE                                                   | TENCY                                              |                                                                                                    |                     |
| CPD RECOR                                             | 8                                                                                                    | ES                                                                            |                                                                       | E: Professional star                                             | dards                                              |                                                                                                    |                     |
| ✓ E8 (Cor                                             | 8                                                                                                    | E2                                                                            |                                                                       | E: Professional star                                             | dards                                              |                                                                                                    |                     |
| F 52 (Cor                                             |                                                                                                    | El                                                                            |                                                                       | E: Professional star                                             | dards                                              |                                                                                                    |                     |
|                                                       |                                                                                                    | D3                                                                            |                                                                       | D: Professional pra                                              | ctice                                              |                                                                                                    |                     |
| I (COR                                                |                                                                                                    | DS                                                                            |                                                                       | D: Professional pra                                              | ctice                                              |                                                                                                    |                     |
| 🗹 DS (Co                                              |                                                                                                    | D2                                                                            |                                                                       | A: Application of k                                              | nowledge and expertise                             |                                                                                                    |                     |
| 🗹 D8 (Co                                              |                                                                                                    | D1                                                                            |                                                                       | D: Professional pra                                              | ctice                                              |                                                                                                    |                     |
| 🗹 D2 (Co                                              |                                                                                                    | C3                                                                            |                                                                       | A: Application of k                                              | nowledge and expertise, C                          | : Interpersonal skills                                                                                                    |                     |
| To complete<br>your record                            |                                                                                                    | C2                                                                            |                                                                       | A: Application of k                                              | nowledge and expertise                             |                                                                                                    | included i          |
| Select                                                |                                                                                                    | C3                                                                            |                                                                       | C: Interpersonal sk                                              | ills                                               |                                                                                                    |                     |
| Save                                                  | Close Selec                                                                                                | t all displayed CF                                                            | 2D Records                                                            | 1 2 nex                                                          | tt> last »                                         |                                                                                                    |                     |

# This adds your records to your report, you should save your application

CPD Reports created for personal use require completion of only the information on the Identification and CPD Records tabs and optionally the Work Experience tab. CPD Reports requested by the Society and to be submitted by those wishing to retain the accreditation RMet or CMet require completion of the information requested on every tab.

| entification *                                                                                                    | CPD Records *                               | Work Experience *                                  | Evidence of Core Competencies *                                                | Declaration *                           | Submit *                     | Administration *                           |                                            |                                         |
|----------------------------------------------------------------------------------------------------|---------------------------------------------|----------------------------------------------------|--------------------------------------------------------------------------------|-----------------------------------------|------------------------------|--------------------------------------------|--------------------------------------------|-----------------------------------------|
|                                                                                                    |                                             |                                                    |                                                                                |                                         |                              |                                            |                                            |                                         |
| Continuing P                                                                                                    | rofessional Develop                         | pment can be activities                            | undertaken in the work-place, exter                                            | nal to the work-p                       | lace (for exa                | mple, outreach and p                       | public education, ext                      | ernal training, site                    |
| work, contrib                                                                                                    | oung to the activit                         | y or professional bodie                            | selo.                                                                          |                                         |                              |                                            |                                            |                                         |
| Any CPD Rec<br>return to the                                                                                                    | ords entered previo<br>'CPD Records' tab    | ously will appear below<br>under 'My CPD', select  | . Please ensure you have added all th<br>the 'Add a New Record' button and end | e relevant CPD re<br>enter the informat | cords before<br>tion.*       | completing this CPD                        | Report. To enter ne                        | w CPD Records please                    |
| Use the 'Select CPD records to be included' tab below to choose the CPD Records you would like to add to this CPD Report. You can filter the CPD Records by Areas of Competency. |                                             |                                                    |                                                                                |                                         |                              |                                            |                                            |                                         |
| use the select or brecords to be included tab below to choose the or birecords you would like to add to this Orb Report. You can filter the Orb Records by Areas or Competency.  |                                             |                                                    |                                                                                |                                         |                              |                                            |                                            |                                         |
| "To complet<br>CPD Records                                                                                                    | e this CPD Report.<br>5 that will be linked | submission, you will l<br>d to each of the five co | be expected to have tagged each CH<br>ore competencies. If you have not al     | D Record with a<br>ready done this,     | competency.<br>please save i | You must make sui<br>this Report and go to | e that you select fo<br>o your main Record | r inclusion the releva<br>tab to attach |
| competencie                                                                                                    | es to records. Your                         | r saved report will be a                           | available in the Reports tab at the bo                                         | ottom of the scre                       | en.                          | , ,                                        | ,                                          |                                         |
|                                                                                                    |                                             |                                                    |                                                                                |                                         |                              |                                            |                                            |                                         |
| CPD RECORD                                                                                                    | S *                                         |                                                    |                                                                                |                                         |                              |                                            |                                            | ORDER                                   |
| 🕑 EB (Cora C                                                                                                    | Competencies: E: Prof                       | essional standards)                                |                                                                                |                                         |                              |                                            | 0 *                                        |                                         |
| E2 (Core C                                                                                                    | Competencies: E: Prof                       | assional standards)                                |                                                                                |                                         |                              |                                            | 1 •                                        |                                         |
| 🗹 El (Cora (                                                                                                    | Competencies: E: Prof                       | essional standards)                                |                                                                                |                                         |                              |                                            | 2 *                                        |                                         |
| 🖉 D8 (Com (                                                                                                    | Competencies: D: Pro                        | fassional practice)                                |                                                                                |                                         |                              |                                            | 3 💌                                        |                                         |
| 🗹 D8 (Core (                                                                                                    | Competencies: D: Pro                        | fessional practice)                                |                                                                                |                                         |                              |                                            | 4 💌                                        |                                         |
| 🗹 D2 (Com                                                                                                    | Competencies: A: App                        | dication of knowledge and                          | l expertise)                                                                   |                                         |                              |                                            | 5 •                                        |                                         |
| Fo complete y<br>your records.                                                                                                    | our application or CP                       | PD submission you must                             | tag/link each record with at least one co                                      | empetency, but not                      | more than th                 | ree. You must also mal                     | kes sure all of the com                    | petencies are included                  |
| Select C                                                                                                    | PD records to b                             | e included                                         |                                                                                |                                         |                              |                                            |                                            |                                         |
|                                                                                                    |                                             | -                                                  |                                                                                |                                         |                              |                                            |                                            |                                         |
|                                                                                                    |                                             |                                                    |                                                                                |                                         |                              |                                            |                                            |                                         |
| _                                                                                                    |                                             |                                                    |                                                                                |                                         |                              |                                            |                                            |                                         |
| ve C                                                                                                    | Save and close                              |                                                    |                                                                                |                                         |                              |                                            |                                            |                                         |

#### Next fill in your work experience if you haven't already added this to your profile.

|                            | CPD Records *                            | Work Experience *                                  | Evidence of Core Competencies *                                               | Declaration *                    | Submit *     | Administration *                |                         |
|----------------------------|------------------------------------------|----------------------------------------------------|-------------------------------------------------------------------------------|----------------------------------|--------------|---------------------------------|-------------------------|
| ase state i<br>Prational s | the date from whic<br>supernumerary (tra | h your qualifying work<br>inee) or under close dii | experience should count. Time spent<br>rect supervision counts as 50% of elap | t on training cour<br>osed time. | ses does not | count towards qualifying experi | ience. Time spent as ar |
| ALIFYING                   | WORK EXPERIENCE                          | •                                                  |                                                                               |                                  |              |                                 | ORDER                   |
| Emplo                      | yer name *                               |                                                    |                                                                               |                                  |              |                                 |                         |
|                            |                                          |                                                    |                                                                               |                                  |              |                                 |                         |
| Emplo                      | yer address *                            |                                                    |                                                                               |                                  |              |                                 |                         |
| Positio                    | on *                                     |                                                    |                                                                               |                                  |              |                                 |                         |
|                            |                                          |                                                    |                                                                               |                                  |              |                                 |                         |
| 51                         | ART DATE                                 |                                                    |                                                                               |                                  |              |                                 |                         |
| *                          |                                          |                                                    |                                                                               |                                  |              |                                 |                         |
|                            | a 22 Mar 2017                            |                                                    |                                                                               |                                  |              |                                 |                         |
|                            |                                          |                                                    |                                                                               |                                  |              |                                 |                         |
| EN                         | ID DATE                                  |                                                    |                                                                               |                                  |              |                                 | 0 *                     |
|                            |                                          |                                                    |                                                                               |                                  |              |                                 |                         |
| E                          | g., 28 Mar 2017                          |                                                    |                                                                               |                                  |              |                                 |                         |
| if th                      | nis is your current emp                  | loyment then please leave t                        | this field blank.                                                             |                                  |              |                                 |                         |
|                            | on                                       |                                                    |                                                                               |                                  |              |                                 |                         |
| Durati                     |                                          |                                                    |                                                                               |                                  |              |                                 |                         |
| Durati                     |                                          |                                                    |                                                                               |                                  |              |                                 |                         |
| Please                     | add a duration that inc                  | cludes both continuous wor                         | rk and also periods of intermittent work                                      |                                  |              |                                 |                         |
| Please<br>Nature           | add a duration that Inc<br>a of work     | cludes both continuous wor                         | rk and also periods of intermittent work                                      |                                  |              |                                 |                         |

# Evidence of core competencies

# You should add your evidence for each of the competencies here, we strongly advise you to use a word processor and then copy and paste.

CPD Reports created for personal use require completion of only the information on the Identification and CPD Records tabs and optionally the Work Experience tab. CPD Reports requested by the Society and to be submitted by those wishing to retain the accreditation RMet or CMet require completion of the information requested on every tab.

| entificatio                                                              | CPD Records *                                                                                                    | Work Experience *                                                                                                    | Evidence of Core Competencies *                                                                                                    | Declaration *                                                                                  |
|--------------------------------------------------------------------------|----------------------------------------------------------------------------------------------------|----------------------------------------------------------------------------------------------------|----------------------------------------------------------------------------------------------------|------------------------------------------------------------------------------------------------|
| bmit *                                                                   | Administration *                                                                                                    |                                                                                                    |                                                                                                    |                                                                                                |
| Identify h<br>competer<br>Requirem<br>Please no<br>icon belo             | ow you meet each of<br>ncy requirements are<br>tents for CMet<br>ote that if you are pa<br>ow, at the top of the o                                                            | the competencies in th<br>identified in the relevar<br>sting from Word, you c<br>editor. Simply click and<br>f knowledge and expen | e course of your professional activities<br>nt guidelines, see Details of Core Com<br>can retain your formatting by using th<br>I paste and this will copy your format<br>rtise *                                | 5. Details of the<br>petencies for RMet or<br>ne Paste from Word<br>tting into the editor.     |
| What is<br>Lorem<br>industry<br>scramb<br>electron<br>Letrase<br>Aldus F | Lorem Ipsum?      Ipsum is simply dum     /'s standard dummy t      led it to make a type :      hic typesetting, remain     t sheets containing L      PageMaker including v | IT IN IN IN INT INT INT INT INT INT INT                                                                                            | nd typesetting industry. Lorem Ipsum I<br>s, when an unknown printer took a gal<br>survived not only five centuries, but also<br>ged. It was popularised in the 1960s w<br>and more recently with desktop publis | has been the<br>ley of type and<br>o the leap into<br>ith the release of<br>hing software like |
| body p                                                                   |                                                                                                    |                                                                                                    |                                                                                                    |                                                                                                |

#### Please note\*

All competencies in a report should be completed and you should have CPD records that have competencies assigned to them, currently you can assign a maximum of 15 records to your report, it is possible to assign all 5 competencies to a record meaning it is possible to only have 3 supporting records to complete your report. We will be removing the maximum limitation in our next release.

Once you are happy make sure you click save.

| What is  | Lorem Ipsum?                                                                                         |
|----------|----------------------------------------------------------------------------------------------------|
| Lorem    | psum is simply dummy text of the printing and typesetting industry. Lorem Ipsum has been the         |
| industry | 's standard dummy text ever since the 1500s, when an unknown printer took a galley of type and       |
| scramb   | ed it to make a type specimen book. It has survived not only five centuries, but also the leap into  |
| electror | ic typesetting, remaining essentially unchanged. It was popularised in the 1960s with the release of |
| Letrase  | sheets containing Lorem Ipsum passages, and more recently with desktop publishing software like      |
| Aldus P  | ageMaker including versions of Lorem Ipsum                                                           |
| body n   |                                                                                                    |

# Declaration

#### Read the declaration text carefully and when you are happy tick the check box.

CPD Reports created for personal use require completion of only the information on the Identification and CPD Records tabs and optionally the Work Experience tab. CPD Reports requested by the Society and to be submitted by those wishing to retain the accreditation RMet or CMet require completion of the information requested on every tab.

| Identification * CPD Records * Work Experience *                                                                                                    | Evidence of Core Competencies *                                                                                                    | Declaration *                                                                                |
|----------------------------------------------------------------------------------------------------|----------------------------------------------------------------------------------------------------|----------------------------------------------------------------------------------------------|
| Submit * Administration *                                                                                                    |                                                                                                    |                                                                                              |
| eclaration *<br>I certify that the statements made by me in this CPD Re<br>I hereby submit my CPD Report for this accreditation so<br>the regulations as laid down by the Council of the Socie<br>Meteorological Society to contact my current and previo<br>agree to continue to abide by the Code of Conduct, as o | port and attachments are true and comp<br>theme as evidence that I maintain the sta<br>ty. I hereby authorise the Accreditation<br>ous (if applicable) employer detailed in m<br>detailed in the guidance document. | olete.<br>andard. I agree to abide by<br>Board of the Royal<br>1y CPD Report, if required. I |
| Save Save and close                                                                                                    |                                                                                                    |                                                                                              |

### Submission

Again tick the checkbox that you understand that once you have clicked submit you will not be able to edit your Report and then when you are satisfied click submit.

CPD Reports created for personal use require completion of only the information on the Identification and CPD Records tabs and optionally the Work Experience tab. CPD Reports requested by the Society and to be submitted by those wishing to retain the accreditation RMet or CMet require completion of the information requested on every tab.

|                                                                                   | Identification *            | CPD Records *                | Work Experience * | Evidence of Core Competencies * | Declaration * |  |  |  |
|-----------------------------------------------------------------------------------|-----------------------------|------------------------------|-------------------|---------------------------------|---------------|--|--|--|
| Submit * Administration *                                                         |                             |                              |                   |                                 |               |  |  |  |
|                                                                                   | Once you are<br>box below a | lated files, please tick the |                   |                                 |               |  |  |  |
| Understand that I won't be able to make any further edits once I have submitted * |                             |                              |                   |                                 |               |  |  |  |
| Save Save and close                                                               |                             |                              |                   |                                 |               |  |  |  |

# Errors

CMets.

If when you have clicked submit you see a page like below then you have missed something in your report, read the information in the pink box, it will be specific to your error, correct what you see in the message and then resubmit. If you have missed more than 1 item, you will receive another error report this is because you have missed more than 1 item in the list, keep correcting until the report sends. Of course if you are having problems you can also contact us and we'll be more than happy to help.

| You can only provide a maximum of <i>3 CPD records</i> for each core competency. The following core competency has too many CPD records relating to it: <i>A: Application of knowledge and expertise</i>                                                                                                    |                                                                                                    |                   |                                 |               |  |  |  |  |  |
|----------------------------------------------------------------------------------------------------|----------------------------------------------------------------------------------------------------|-------------------|---------------------------------|---------------|--|--|--|--|--|
| CPD Reports created for personal use require completion of only the information on the Identification and CPD Records tabs<br>and optionally the Work Experience tab. CPD Reports requested by the Society and to be submitted by those wishing to<br>retain the accreditation RMet or CMet require completion of the information requested on every tab. |                                                                                                    |                   |                                 |               |  |  |  |  |  |
| Identification *                                                                                                    | CPD Records *                                                                                                    | Work Experience * | Evidence of Core Competencies * | Declaration * |  |  |  |  |  |
| Submit* Adm                                                                                                    | ninistration *                                                                                                    |                   |                                 |               |  |  |  |  |  |
| You will find<br>tab in your m<br>tab before co<br>The 'Period r<br>Report is vali                                                                                                    | You will find pre-populated information in some of the boxes below. This is taken from the 'My Details'<br>tab in your membership area. To amend any of the pre-populated information please use the 'My Details'<br>tab before continuing.<br>The 'Period review from' and 'Period review to' needs to be entered. This is the period that your CPD<br>Report is valid for and is typically a one year period (Jan to Dec) for RMets and a two year period for |                   |                                 |               |  |  |  |  |  |